# User Manual Electronics Meeting System

The 2022 Annual General Meeting Pico (Thailand) Public Company Limited

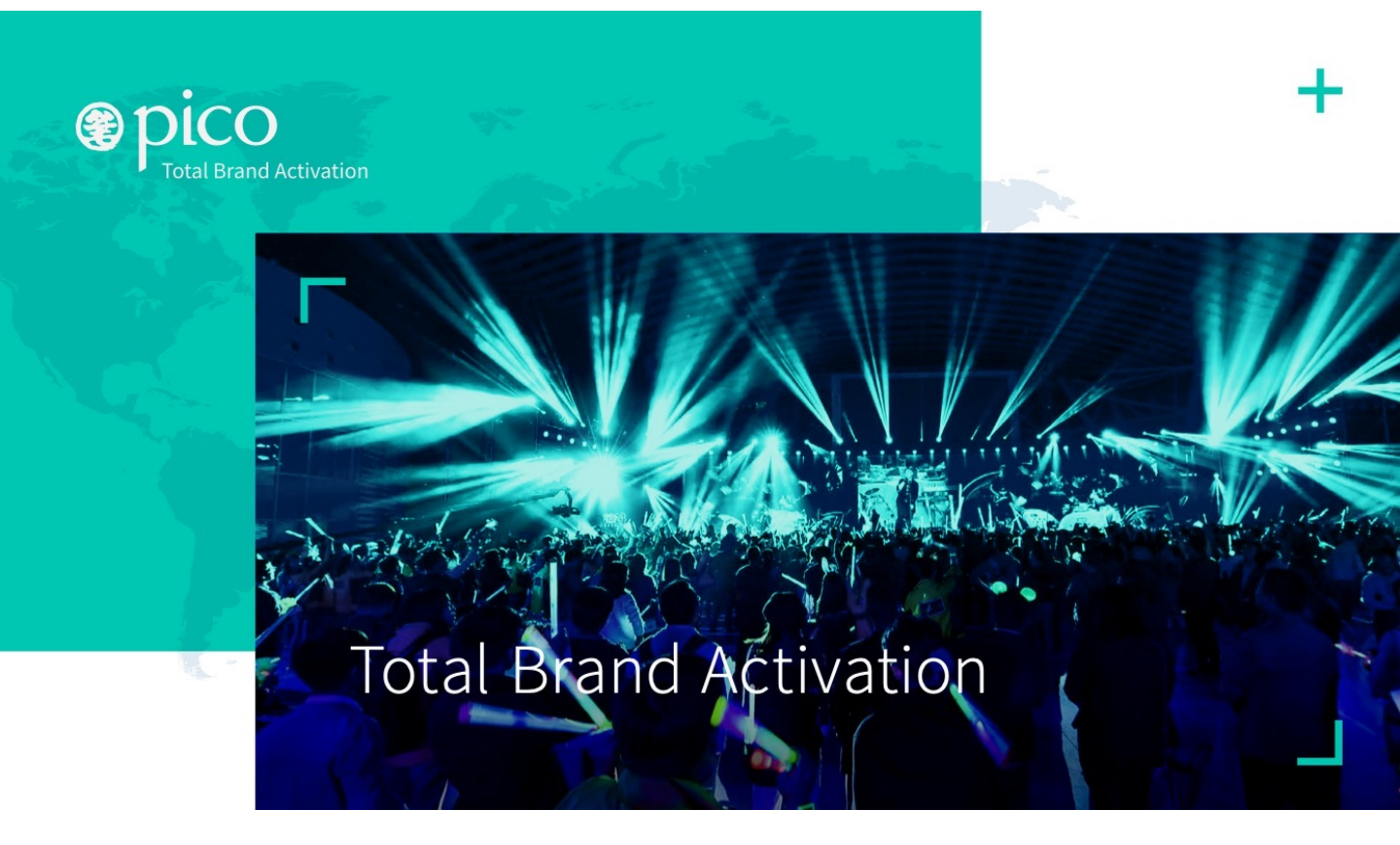

DAP e-Shareholder Meeting

Operated by Digital Access Platform Co., Ltd., a subsidiary of SET Group

Version 2.0 (2022)

# **Table of Content**

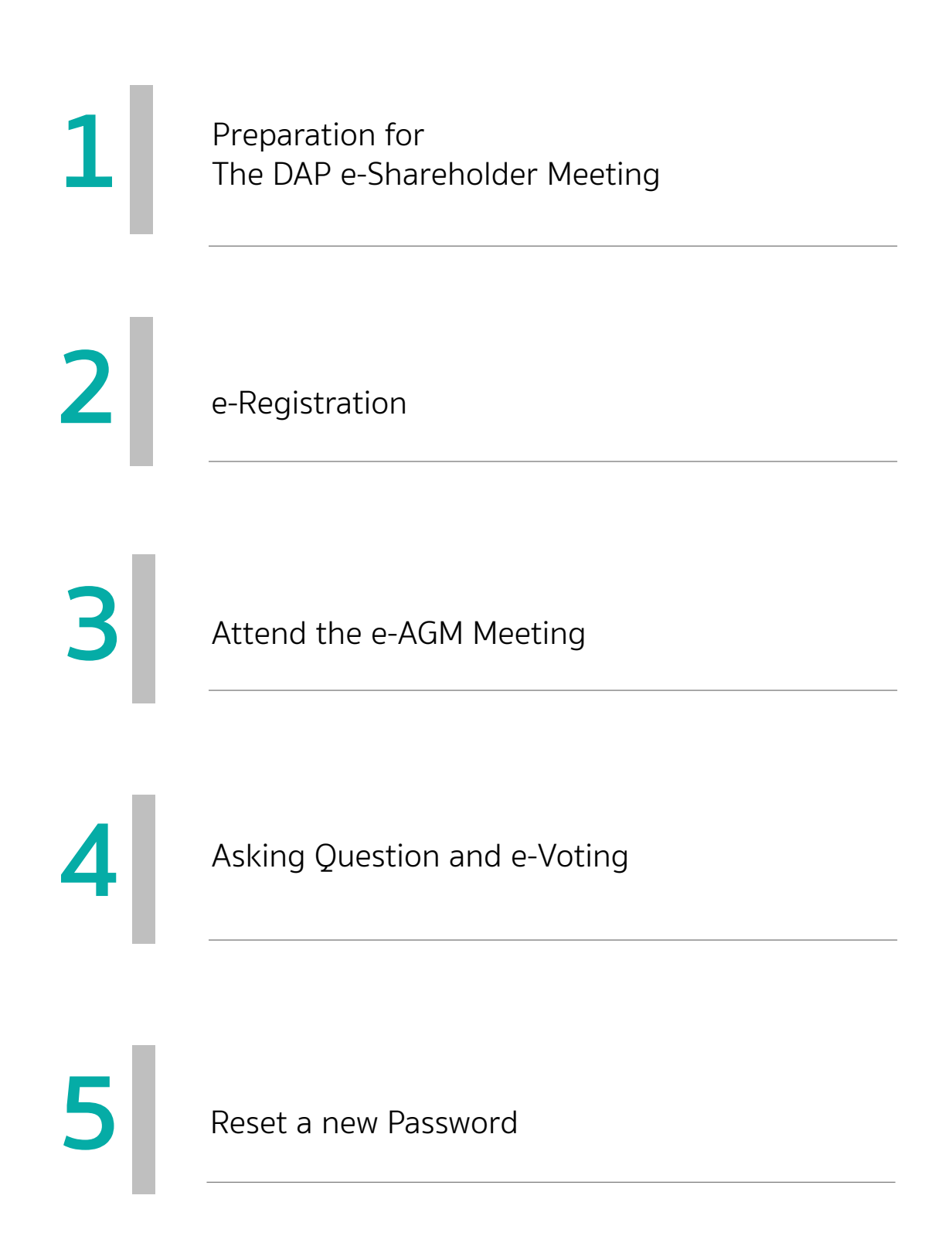

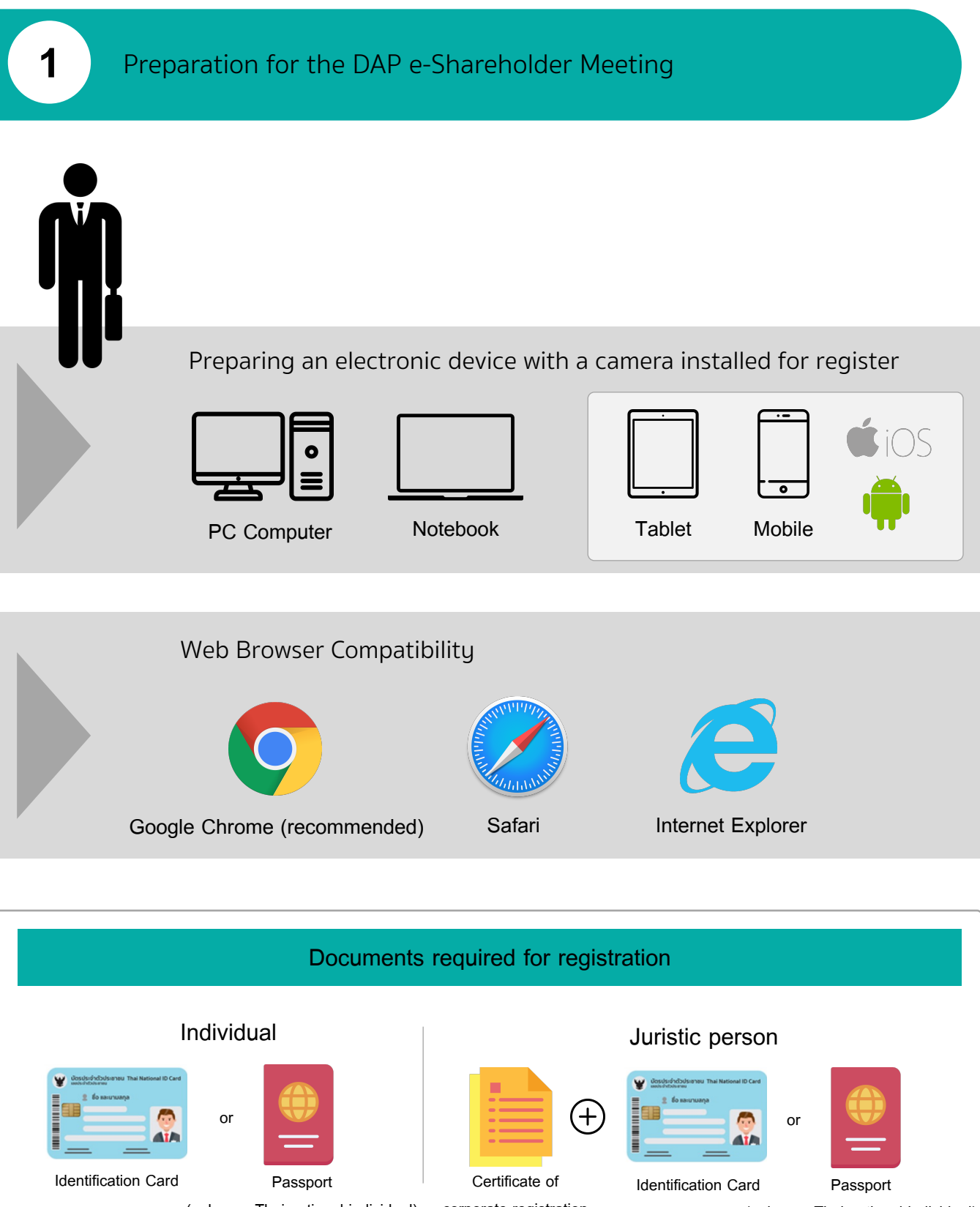

(only non-Thai-national individual)

corporate registration

(only non-Thai-national individual)

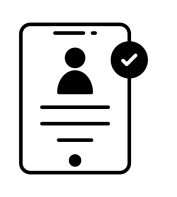

**Registration Steps** 

## 1 Individual Shareholder Attends in Person

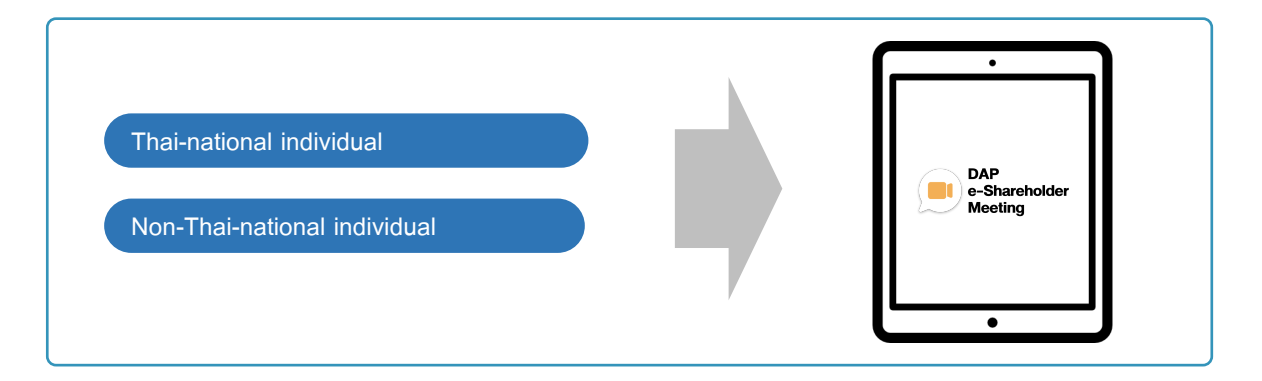

# 2 Juristic Person Shareholder Attends in Person & Proxy

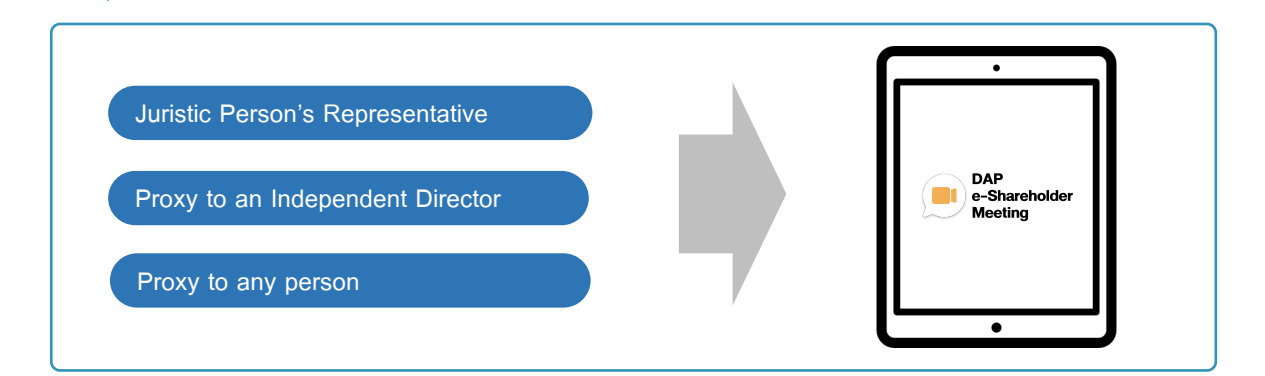

The original copy of "the Documents Required for Attending the Meeting" must be dispatched to the Company by post for verification.

Shareholder shall receive the confirmation of registration via the email specified during the registration

DAP e-Shareholder Meeting Registration

| ประจำบัญผู้ก็อาทุ่มประจำปี 256<br>31 มกราคม 2565 ผ่านสื่ออิเล็กกรอนิศ | <b>holder</b><br>5 <b>nširī 1/2565</b><br>đi pan 14.00 u. |
|-----------------------------------------------------------------------|-----------------------------------------------------------|
| เข้าสู่ระบบ                                                           |                                                           |
| อีเมล                                                                 |                                                           |
| อีเมล                                                                 |                                                           |
| รหิสผ่าน                                                              |                                                           |
| รหัสผ่าน                                                              |                                                           |
| ลืมรหัสผ่าน                                                           |                                                           |
| เข้าสู่ระบบ                                                           |                                                           |
| หรือ                                                                  |                                                           |
| ลงทะเบียนใหม่                                                         |                                                           |
| ตู่มือการลงทะเบียนผู้ถือหุ้                                           | u                                                         |

Use the link provided in the Notice of the Summoning of the 2022 Annual General Meeting to register.

1. Please choose "Register"

2

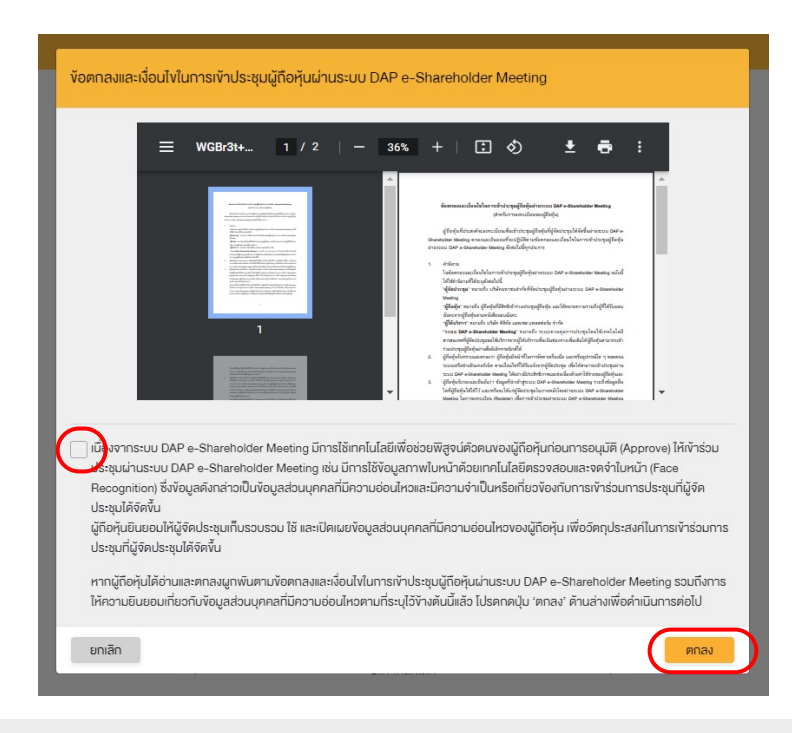

2. Shareholder agrees to the terms and conditions of the e-AGM meeting via DAP e-Shareholder Meeting by clicking to add a check mark ☑ and then clicking "Agree"

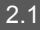

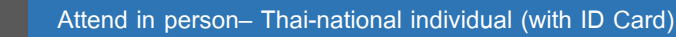

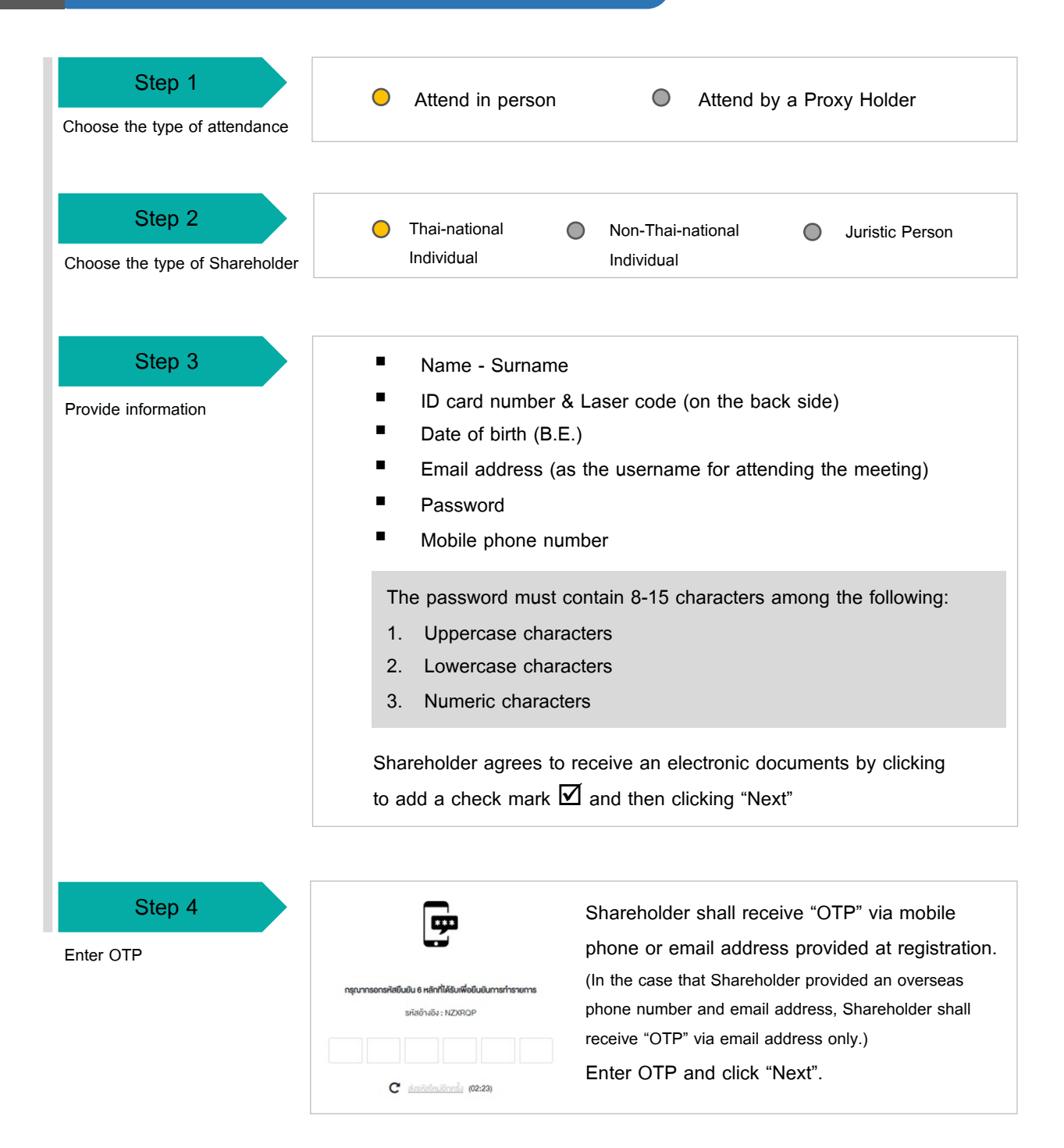

shareholding information

### 2.1 Attend in person- Thai-national individual (with ID Card) Step 5 ยืนยันคัวคนผ่านรูปถ่ายปัจจุบัน 🧿 ถ่ายกาพ ทำการถ่ายกาพหน้าตรงของตัวเอง Take photos ถ่ายภาพรูปบัตรประชาชนตัวจริง 🧿 ถ่ายกาพ ทำการถ่ายภาพหน้าตรงของตัวเองทำการ่ายภาพรปบัตรประชาชนตัวจริง **AT**A ถ่ายภาพปัจจุบันคู่กับบัครประชาชนค้วจริง\* 🗿 ถ่ายภาพ ทำการถ่ายภาพปัจจุบันคู่กับบัตรประชาชนตัวจริง The photos of Shareholder and ID card shall be taken by these 3 following steps: Photo No. 1 : Take photo of Shareholder's portrait Photo No. 2 : Take photo of Shareholder's ID card Photo No. 3 : Take photo of Shareholder's portrait holding the ID card 😁 ละกะเบียน : การประชุมสามัญผู้จึงคุ้มประจำปี 2565 ครั้งที่ 1/2565 (31 มกราคม 2565 เวลา 13.00) - ปริลัก กคสะบโดย SET (TEST) Step 6 Review the registered and

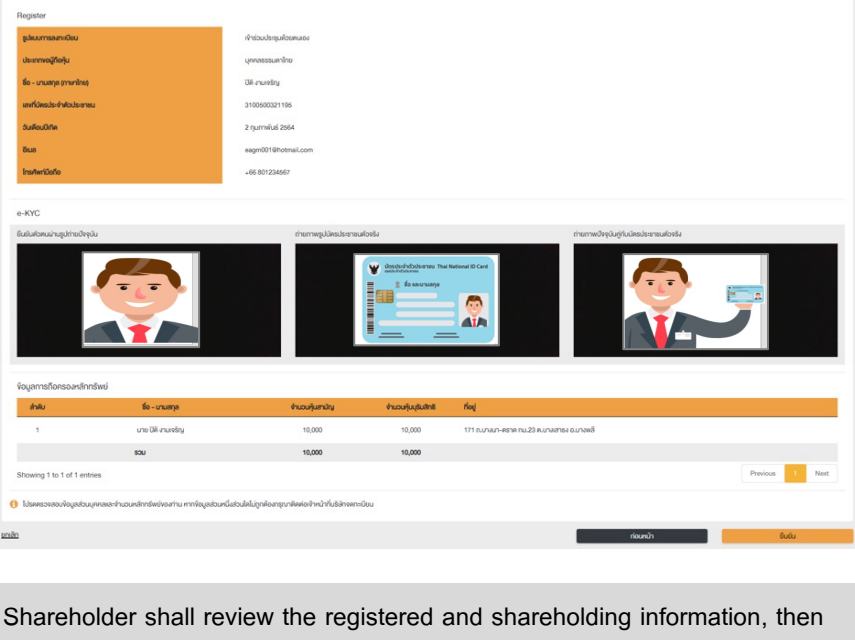

click "Confirm"

#### DAP e-Shareholder Meeting Registration

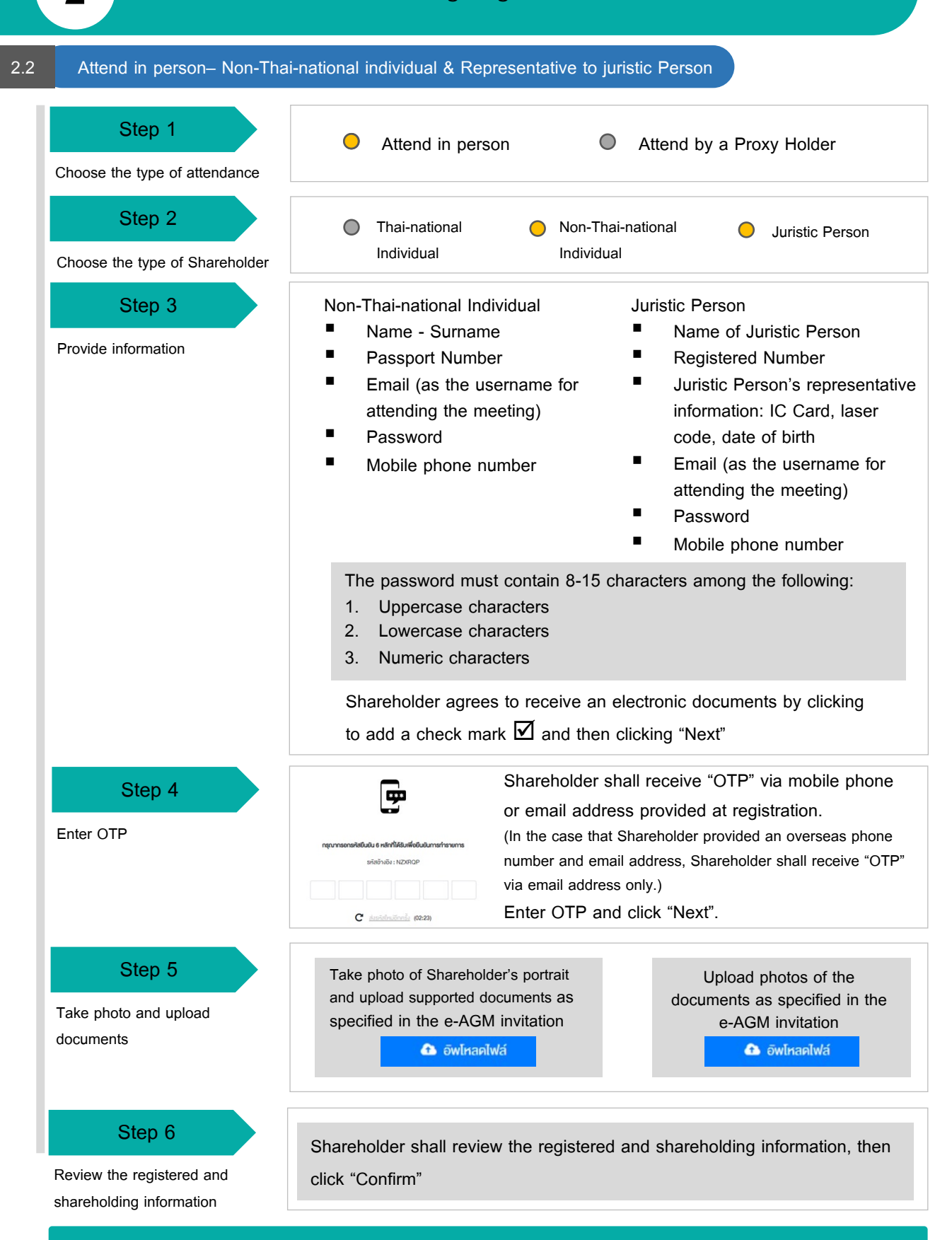

Shareholder shall keep the Username and Password secret and shall not disclose to anyone.

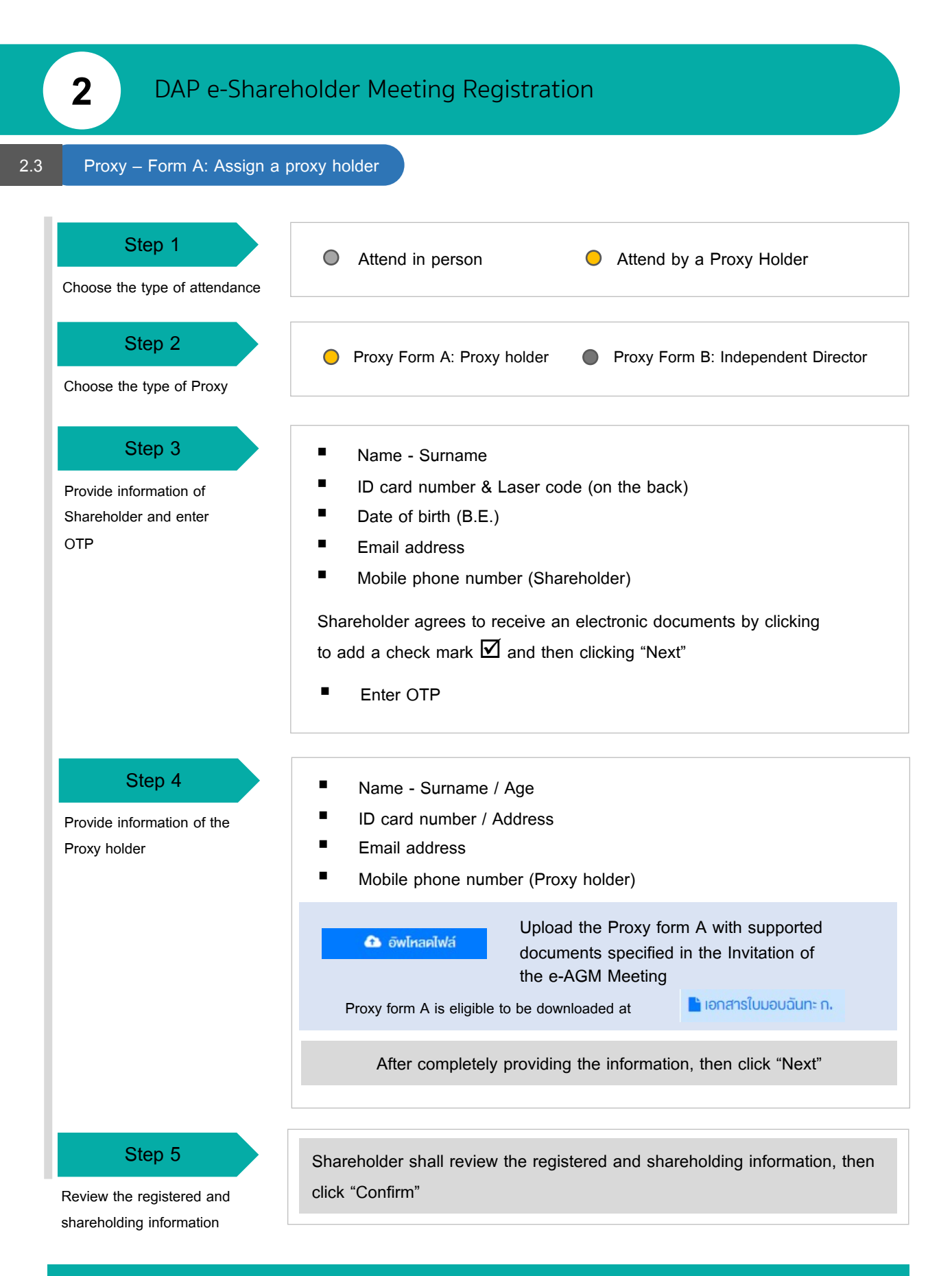

The registration confirmation and Initial Password shall be sent to the Proxy Holder's email address. The Proxy Holder must change the password, and login to the DAP e-Shareholder Meeting again. DAP e-Shareholder Meeting Registration

2

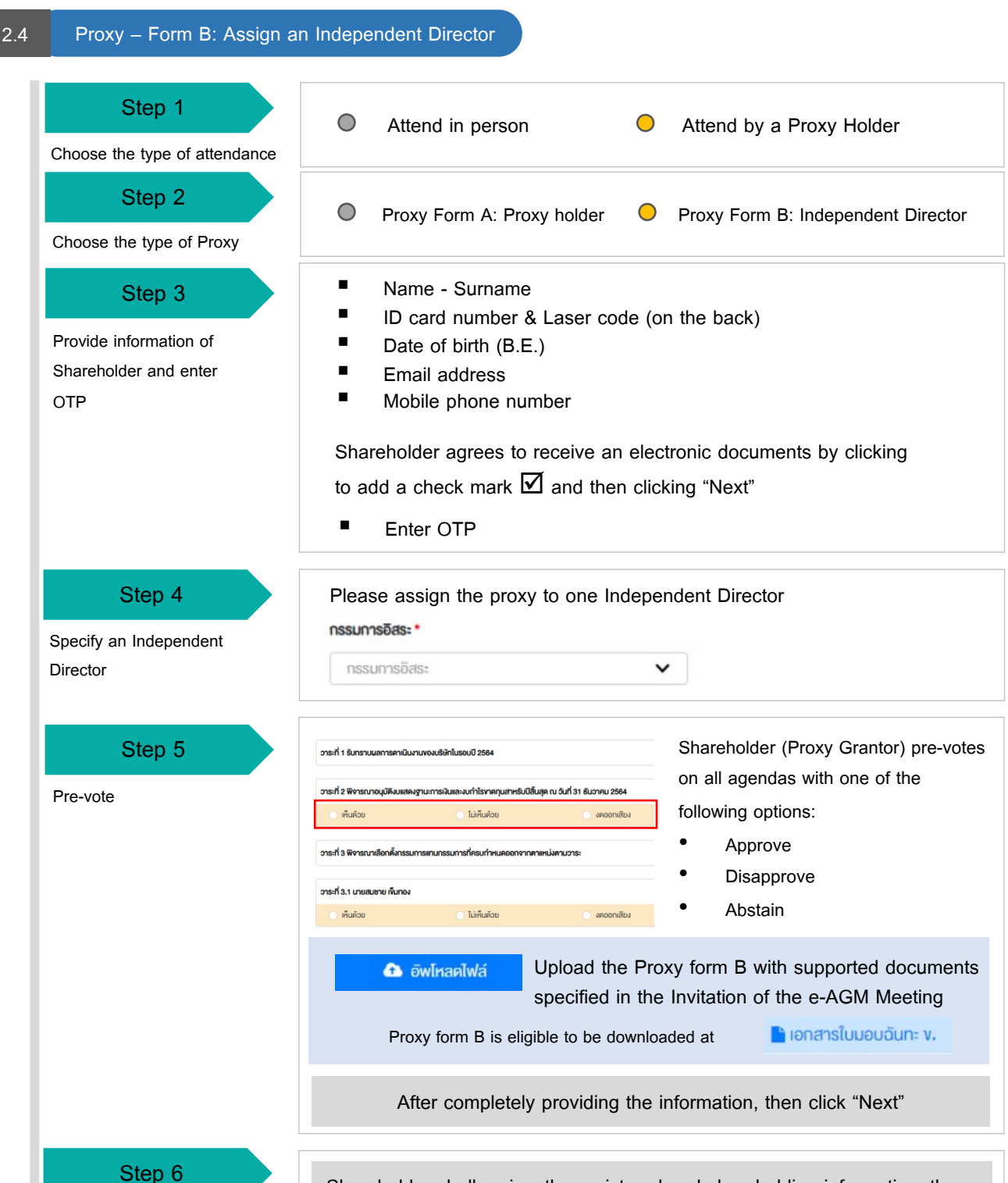

Review the registered and shareholding information

Shareholder shall review the registered and shareholding information, then click "Confirm"

The registration confirmation shall be sent to the Shareholder's email address affirming the result of the appointment to an Independent Director.

# Attend the Meeting

Step 1 <u>https://portal.eservice.set.or.th</u>;

3

On the e-AGM Meeting day, Shareholder can login to the DAP e-Shareholder Meeting for joining the meeting via electronic medium Shareholder may login from the link in the email.

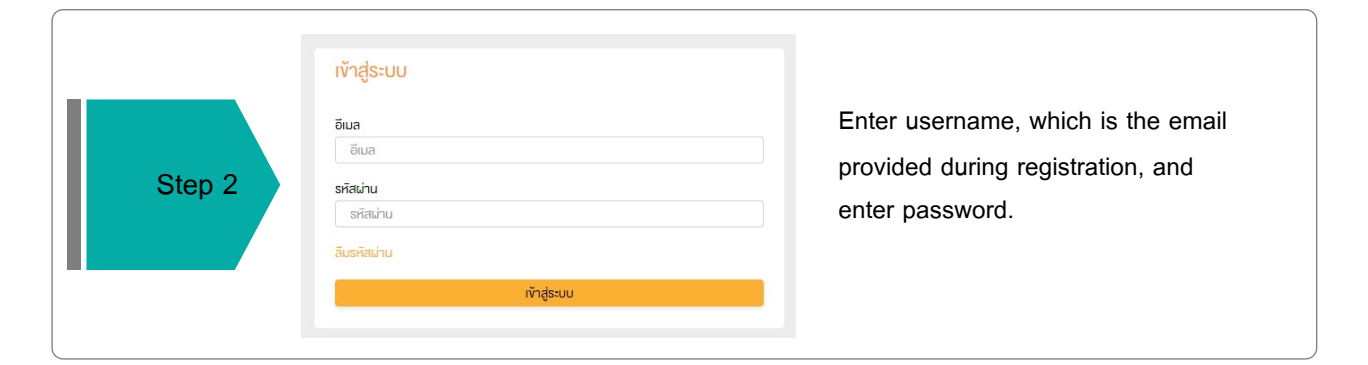

|        | รายการประชุม 🔳 🛗                                                                                                    |
|--------|----------------------------------------------------------------------------------------------------|
|        | <mark>ชื่อบริษัก 1 ประเภกการประชุบ สถานะ ปี</mark><br>ชื่อบริษัก ✔ ประเภกการประชุม ✔ สถานะ ✔ ปี ✔ <mark>คันหา ยกเลิก</mark> |
| Step 3 | การประชุมสามัญผู้ก๊อหุ้นประจำปี 2565 ครั้งที่ 1/2565                                                                        |
|        | 📸 31 January 2022 📑 สามัญ 🍳 ผ่านสื่ออิเล็กทรอนิกส์ เวลา 14.00 น.                                                            |
|        | 1. Search the meeting by company name or meeting types.                                                                     |

2. Select on the name of meeting.

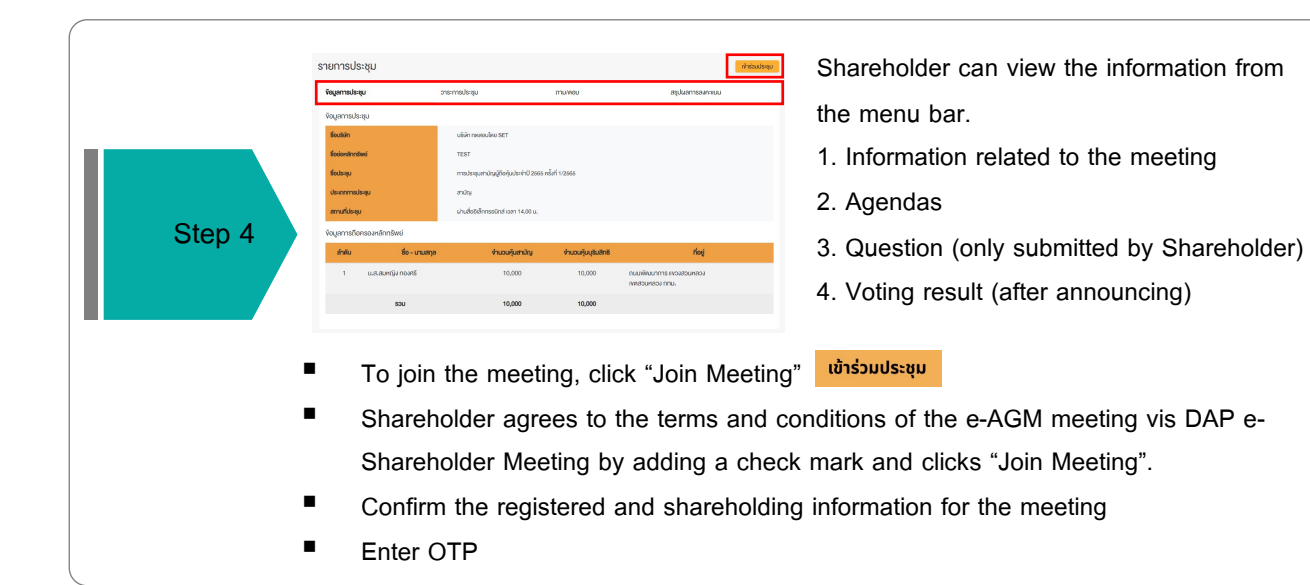

#### 11

3 Attend the Meeting ห้องประชุม ออกจากการประชุม วาระการประชุม DAP วาระที่ 1 รับทราบผลการดาเนินงานของบริษัทในรอบปี 2564 -Shareholder วาระที่ 2 พิจารณาอนุมัติงบแสดงฐานะการเงินและงบกำไรงาดทุนสาหรับปีสิ้น **Neeting** 2 สุด ณ วันที่ 31 ธันวาคม 2564 วาระที่ 3 พิจารณาเลือกตั้งกรรมการแทนกรรมการที่ครบกำหนดออกจากตา แหน่งตามวาระ **วาระที่ 3.1** นาย ก. **วาระที่ 3.2** นาย ข. วาระที่ 4 พิจารณาให้เสนอที่ประชุมสามัญผู้ถือหุ้นประจำปี 2563 พิจารณา อนุมัติออกและเสนองายหุ้นกู้งองบริษัท วาระที่ 4.1 เสนองายหุ้นกู้งองบริษัท ในวงเงินไม่เกิน 20,000 ล้านบาท (หรือ สกุลเงินอื่นในจำนวนเทียบเท่า) มีอายุไม่เกิน 10 ปี 1 วาระที่ 4.2 อนุมัติการจ่ายเงินค่าตอบแทนกรรมการประจำปี 2564 ้คุณกรรมการ อิสระ ประธานก<u>รรมการ</u> & No microphone 🗅 Stop video ↑ Start sharing 3 4 ส่งคำถามที่ต้องการ หรือลงคะแนนเสียงตามวาระ ลงคะแนน ส่งคำถาม ถาม/ตอบ 5 สรุปผลการลงคะแนน 6 ถาม/ตอบ 🛨 วาระที่ 1 รับทราบผลการคาเนินงานของบริษัทในรอบปี 2564 Question : งอทราบผลการดำเนินงานของบริษัทในปี 2564 ได้รับคำตอบแล้ว Remark: ตอบคำถามในห้องประชุมเรียบร้อยแล้ว 21 January 2022 00:09 ลบคำถาม

 Question : สอบถามการเลือกตั้งกรรมการที่จะครบกำหนดลาออก

 Remark :
 ยกยอดไปตอบในวาระที่ 3

 O
 21 January 2022 00:09
 ลบคำถาม

คำกามที่ต้องการถาม : สอบถามแผนการดำเนินงานปี 2565 Remark : ② 21 มกราคม 2565 00:10

#### Description

- 1. Screen : the DAP e-Shareholder Meeting system integrates the WebEx meeting screen
- 2. Star symbol and yellow stripe show the status of the meeting and current agenda
- 3. Voting must be done within the specified voting period only.
- 4. Question can be submitted for both current agenda and other remaining agendas
- 5. Question list shows the question submitted by Shareholder
- 6. Voting result will show after the Company has summarized the result of each agenda

ได้รับคำตอบแล้ว

| e-Question Function                                                                                                    |                                                                                                    |
|----------------------------------------------------------------------------------------------------|----------------------------------------------------------------------------------------------------|
| DAP<br>Meeting<br>DAP<br>Meeting<br>Meeting<br>DAP<br>Meeting<br>Meeting<br>DAP<br>Meeting<br>Meeting<br>DAP<br>Meeting<br>Meeting<br>Me | Ossimskiegu         1       sisfi 1 Kinsuumansinüuruusukählusud 2564         en 3:di 3 Kuonu 2564         en 3:di 3 Kuonu 2564         ************************************                                                                                                    |
| Shareholder may submit the question                                                                                                    | on during the meeting                                                                                                    |
| <ol> <li>Click "Ask Question" dor</li> <li>Select the agenda</li> <li>Type a question</li> </ol>                                                                                                    | <mark>ຄຳຄາມ</mark><br>ສະບຸດຳຄາບ (ຄຳມີ)<br>ສະບຸດຳຄາບ (ຄຳມີ)                                                                                                    |
| 4. Click "Submit Question"                                                                                                    | สงหารราย<br>ขณลีก ส่งคำถาม                                                                                                    |
| 4. Click "Submit Question"<br>Company will read Shareholder's                                                                                                    | s name – surname, submitted questions, and answer the question.                                                                                                    |
| 4. Click "Submit Question"<br>Company will read Shareholder's<br>ndees to vote "Approve" or "E                                                                                                    | s name – surname, submitted questions, and answer the question.                                                                                                    |
| 4. Click "Submit Question"<br>Company will read Shareholder's<br>ndees to vote "Approve" or "E<br>stain" within the specified votin                                                                                                    | a name – surname, submitted questions, and answer the question.<br>Disapprove" or<br>ng period.                                                                                                    |
| 4. Click "Submit Question"         Company will read Shareholder's         ndees to vote "Approve" or "E         stain" within the specified votin         สงคะแนน       ส่งคำถาม         กรลงคะแนนสีของ       x         วาระการประชุม                                                                                                    | add RTID       add and add and add and add and add and add and add and add and add and add and add and add and add and add and add ad                                                                                                    |
| 4. Click "Submit Question"<br>Company will read Shareholder's<br>ndees to vote "Approve" or "D<br>stain" within the specified votin<br>ave:uuu aveilie aveilie                                                                                                    | <ul> <li>a name – surname, submitted questions, and answer the question.</li> <li>Disapprove" or e-Voting Function</li> <li>mg period.</li> <li>There are 3 options, i.e., "Approve", or "Disapprove", or "Abstain for voting on each agenda.</li> <li>Click "Vote"</li> <li>Voting must be done within the specified voting period for attending in person and attending by proxy (if any).</li> <li>Click "Submit Vote" done.uuu</li> </ul> |

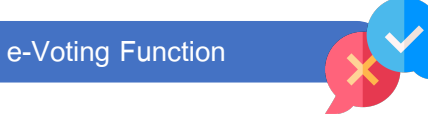

#### Example of the voting result displayed in the DAP e-Shareholder Meeting

|                                                                                                 | eting                                                                                                    | การประชุมสามัญผู้ถือหุ้นประ<br>บริษัท ทดสอเ                                                                                                    | จำปี 2565 ครั้งที่ 1/256<br>มโคย SET                                                                                  | 35                                               |                              |
|-------------------------------------------------------------------------------------------------|----------------------------------------------------------------------------------------------------|----------------------------------------------------------------------------------------------------|----------------------------------------------------------------------------------------------------|--------------------------------------------------|------------------------------|
|                                                                                                 | Annual General Meeting of Sharehol<br>TEST LIS                                                                                                    | der for the year 2022 No. 1/20<br>TED                                                                                                    | 022                                                                                                    |                                                  |                              |
|                                                                                                 |                                                                                                    | อินจันทร์ที่ 31 มกราคม 2565 เวลา 1                                                                                                    | 3:00 (31 January 2022 13:00)                                                                                          |                                                  |                              |
| าระที่ 2 พิจารณา<br>Agenda No 2 To                                                              | าอนุมัติงบแสคงฐานะการเงินและงบกำไ<br>o consider and approve the Balan                                                                                                    | รงาคทุนสาหรับปีสิ้นสุค ณ วันที่ 31 ธันวาคม 2564<br>ce Sheet Statement and Profit and Loss Statem                                                                                                    | ent for the fiscal year ended                                                                                         | 31st December 2021)                              |                              |
| สรุปผลการลง                                                                                     | าคะแนน                                                                                                    |                                                                                                    |                                                                                                    | e-Summary                                        |                              |
|                                                                                                 |                                                                                                    | จำนวนเสียงที่ลงมติ<br>(Number of Votes)                                                                                                    | ร้อยละ<br>(Percentage)                                                                                                |                                                  |                              |
| เห็นด้วย (Agr                                                                                   | ree)                                                                                                    | 45,000                                                                                                    | 60.0000                                                                                                    |                                                  |                              |
| ไม่เห็นด้วย (D                                                                                  | )isagree)                                                                                                    | 15,000                                                                                                    | 20.0000                                                                                                    |                                                  |                              |
| งดออกเสียง (                                                                                    | (Abstained)                                                                                                    | 15,000                                                                                                    | 20.0000                                                                                                    |                                                  |                              |
| บัตรเสีย (Voi                                                                                   | ded ballot)                                                                                                    | 0                                                                                                    | -                                                                                                    | เห็นด้วย (Agree)                                 | 60%                          |
| sou                                                                                             |                                                                                                    | 75 000                                                                                                    |                                                                                                    | ไม่เห็นด้วย (Disagree)                           | 20%                          |
| พิจารณาคะแนน:                                                                                   | คะแนนเสียงไม่น้อยกว่า 3/4 ของจำนะ                                                                                                    | ารงงงง<br>นเสียงกั้งหมดของผู้กือหุ้นซึ่งมาประชุมและมีสิทธิออก                                                                                                    | 100.0000<br>สียงลงคะแนน และสิทธิคัคค้าน (V                                                                            | งคออาเสียง (Abstained)<br>(eto)                  | 20%                          |
| ₩จารณาคะแนน:<br>olution:<br>มคำถามที่ต้อง<br>/ตอบ                                               | คะแนนเสียงไม่น้อยกว่า 3/4 ของจำนะ<br>การ หรือลงคะแนนเสียงตามว                                                                                                    | ารรูของ<br>นเสียงทั้งหมดงองผู้ที่อหุ้นซึ่งมาประชุมและมีสิทธิออก<br><b>15: ลงคะแบบ</b><br>สรุปผลการลงค                                                                                                    | 100.0000<br>สียงลงคะแนน และสิทธิศัคค้าน (V<br>เส่งกำถาม                                                               | eto)                                             | 20%                          |
| พิจารณาคะแนน:<br>olution:<br>มคำถามที่ต้อง<br>/ตอบ<br>ไผลการลงคะแน                              | คะแนนเสียงไม่น้อยกว่า 3/4 ของจำนะ<br>การ หรือลงคะแนนเสียงตามว<br>มน                                                                                                    | ารรูของ<br>นเสียงทั้งหมดของผู้ถือหุ้นซึ่งมาประชุมและมีสิทธิออก<br><b>15ะ ลงคะแบบ</b><br>สรุปนลการลงค                                                                                                    | 100.0000<br>สียงลงคะแบน และสิทธิภัคค้าน (V<br><b>ย่งคำถาม</b><br>ะแบน                                                 | eto)                                             | 20%                          |
| พิจารณาคะแนน:<br>olution:<br>มคำถามที่คือง<br>/ตอบ<br>ไผลการลงคะแน<br>ลำคับ                     | คะแนนเสียงไม่น้อยกว่า 3/4 ของจำนะ<br>กาาร หรือลงคะแนนเสียงตามวา<br>มน<br>ชื่อวาระการประชุม                                                                                                    | ารรูของ<br>เมเสียงกั้งหมดของผู้ถือคุ้มซึ่งมาประชุมและมีสิทธิออก<br><b>15ะ องคะแนน</b><br>สรุปนลการลงค                                                                                                    | 100.0000<br>สียงลงคะแนน และสิทธิคิคค้าน (V<br>เริ่งกำกาม                                                              | eto)                                             | 20%                          |
| พิจารณาคะแนน:<br>olution:<br>มีคำถามที่คือง<br>/ตอบ<br>/ผอบ<br>มีผลการสงคะแน<br>สำคับ<br>1      | คะแนนเสียงไม่น้อยกว่า 3/4 ของจำนว<br>การ หรือลงคะแนนเสียงตามว<br>มน<br><mark>ชื่อวาระการประชุม</mark><br>วาระที่ 1 รับกราบผลการคาเนิ                                                                                               | ารรูบอน<br>นเสียงทั้งหมดของผู้ถือหุ้นซึ่งมาประชุมและมีสิทธิออก<br><b>15ะ องคะแนน</b><br><b>สรุปผลการลงค</b><br>นงานของบริษัทในรอบปี 2564                                                                                   | 100.0000<br>สียงลงคะแนน และสิทธิคัคค้าน (V<br>เส <b>่งกำถาม</b><br>ะแนน                                               | eto)                                             | 20%<br>สรุป                  |
| พิจารณาคะแนน:<br>olution:<br>มีคำถามที่ต้อง<br>/ตอบ<br>/ผลการสงคะแน<br>สำคับ<br>1<br>2          | คะแนนเสียงไม่น้อยกว่า 3/4 งองจำนะ<br>การ หรือลงคะแนนเสียงตามว<br>มน<br>ชื่อวาระการประชุม<br>วาระที่ 1 รับกราบผลการคาเนิ<br>วาระที่ 2 พิจารณาอนุนัติงบแส                                                                            | นเสียงทั้งหมดของผู้ถือทุ้นซึ่งมาประชุมและมีสิทธิออก<br><b>15:</b> องคะแนน<br>สรุปผลการลงค<br>นงานของบริษัทในรอบปี 2564<br>คงฐานะการเงินและงบทำไรขาดทุนสาหรับป์สิ้นสุด ก                                                    | 100.0000<br>สียงลงคะแบน และสิทธิศัคค้าน (V<br>เริ่งกำกาม<br>แบน                                                       | eto)                                             | 20%                          |
| พิจารณาคะแนน:<br>อในtion:<br>/ตอบ<br>/ผลการสงคะแน<br>สำคับ<br>1<br>2<br>3                       | คะแนนเสียงไม่น้อยกว่า 3/4 ของจำนว<br>การ หรือลงคะแนนเสียงตามว<br>มน<br>ขี <mark>ย่อวาระการประชุบ</mark><br>วาระที่ 1 รับทราบผลการคาเนี<br>วาระที่ 2 พิจารณาอนุนัติงบแส<br>วาระที่ 3 พิจารณาเลือกคั้งกระ                            | นเสียงทั้งหมดของผู้ถือคุ้มซึ่งมาประชุมและมีสิทธิออก<br><b>15ะ องคะแบน</b><br>นงานของบริษัทในรอบปี 2564<br>คงฐานะการเงินและงบทำโรขาคทุนสาหรับปีสิ้นสุด ต<br>รมการแทนกรรมการที่ครมกำหนดออกจากตาแหน่                          | 100.0000<br>สียงลงคะแนน และสิทธิคิคค้าน (V<br>เร <b>่งกำถาม</b><br>แมน<br>น อันที่ 31 ธันวาคม 2564<br>เตามวาระ        | eto)                                             | 20%<br>สรุป<br>[. <u>it]</u> |
| พิจารณาคะแนน:<br>olution:<br>เคำถามที่ต้อง<br>/คอบ<br>ใผลการสงคะแน<br>สำคับ<br>1<br>2<br>3<br>4 | คะแนนเสียงไม่น้อยกว่า 3/4 ของจำนว<br>การ หรือลงคะแนนเสียงตามว<br>มน<br><mark>ชื่อวาระการประชุม</mark><br>วาระที่ 1 รับกราบผลการคาเนิ<br>วาระที่ 2 พิจารณาอนุนัติงบแล<br>วาระที่ 3 พิจารณาสือกดังกระ<br>วาระที่ 3.1 นายสมชาย เงินกอ | นเสียงทั้งหมดงองผู้ถือหุ้นซึ่งมาประชุมและมีสิทธิออก<br><b>เร</b> ะ องคะแบบ<br><b>สรุปผลการลงค</b><br>นงานงองบริษัทในรอบปี 2564<br>คงฐานะการเงินและงบทำไรงาดทุนสาหรับปีสิ้นสุด ถ<br>รมการแทนทรรมการที่ครบกำหนดออกจากคาแหน่ง | 100.0000<br>สียงลงคะแบน และสิทธิภัคค้าน (V<br>เส <mark>ิงกำสาม</mark><br>ะแบน<br>น อันที่ 31 ธันวาคม 2564<br>เตามวาระ | ■ sneonižiu (Abstained)<br>(sto)<br>Inon<br>Inon | 20%<br>8şU<br>[.lt]          |

🞯 วาระที่มีการลงคะแนน, 🔟 สรุปผลการลงคะแนน

After the voting session and the result has been announced, Shareholder can see the result of each agenda by choosing this icon

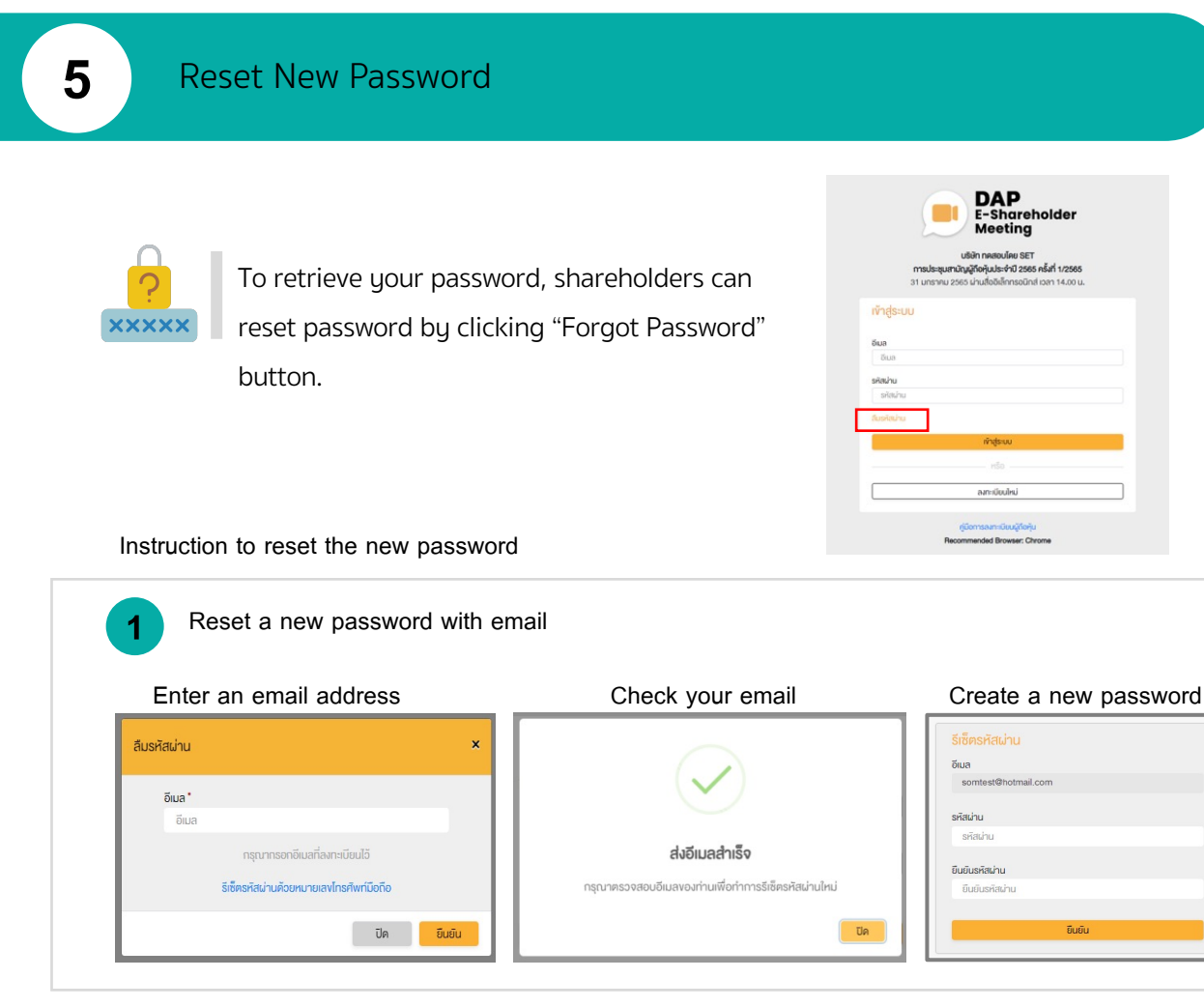

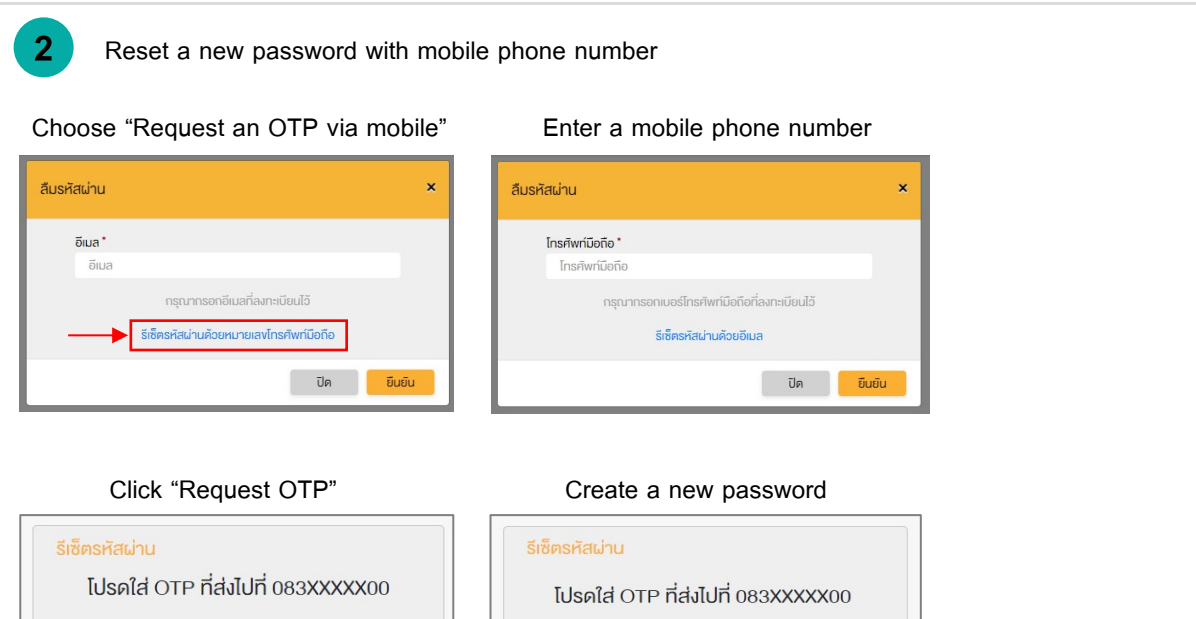

รหัสผ่าน

ยืนยินรหิสผ่าน ยืนยินธหิสผ่าน

ยืนยัน

# รหัสผ่าน

vอรหัส OTP

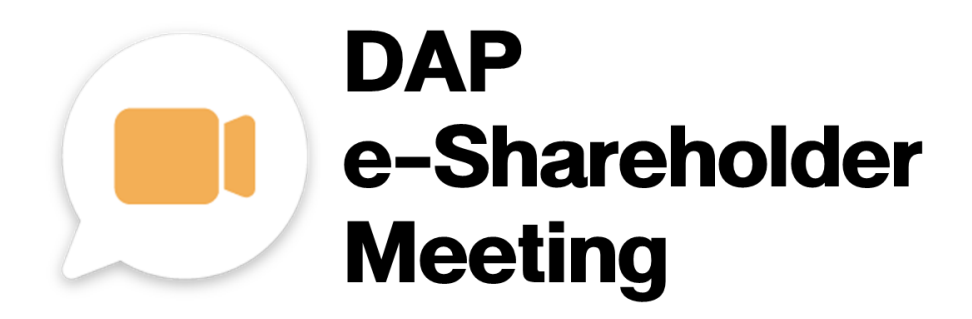

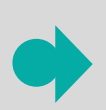

Shareholder may find the guideline for the process of attending the e-AGM meeting

https://www.set.or.th/e-shareholder-meeting

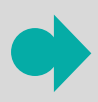

Or scan this QR Code

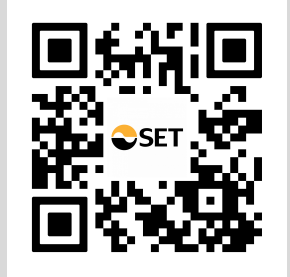